## · 1 | 1 · 1 | 1 · CISCO ..

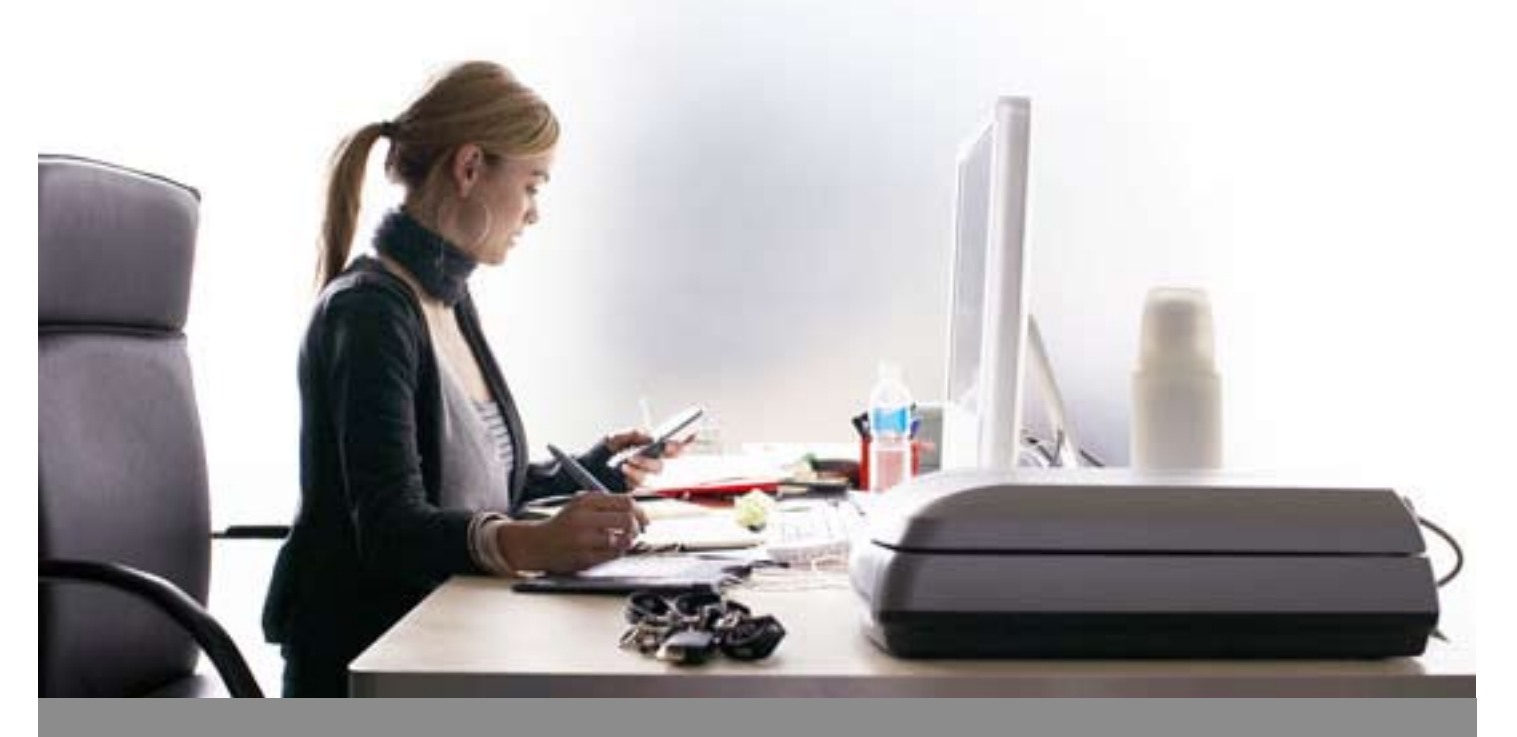

Cómo actualizar, ver o cambiar su perfil CCO

Si tiene un **ID de usuario y contraseña de Connection On-line** (CCO) de Cisco y necesita revisar, cambiar y/o actualizar su perfil, siga estos sencillos pasos.

Si no tiene un ID de usuario y contraseña de CCO, favor de referirse a la guía de usuario **"Cómo obtener un CCO password de Cisco".** 

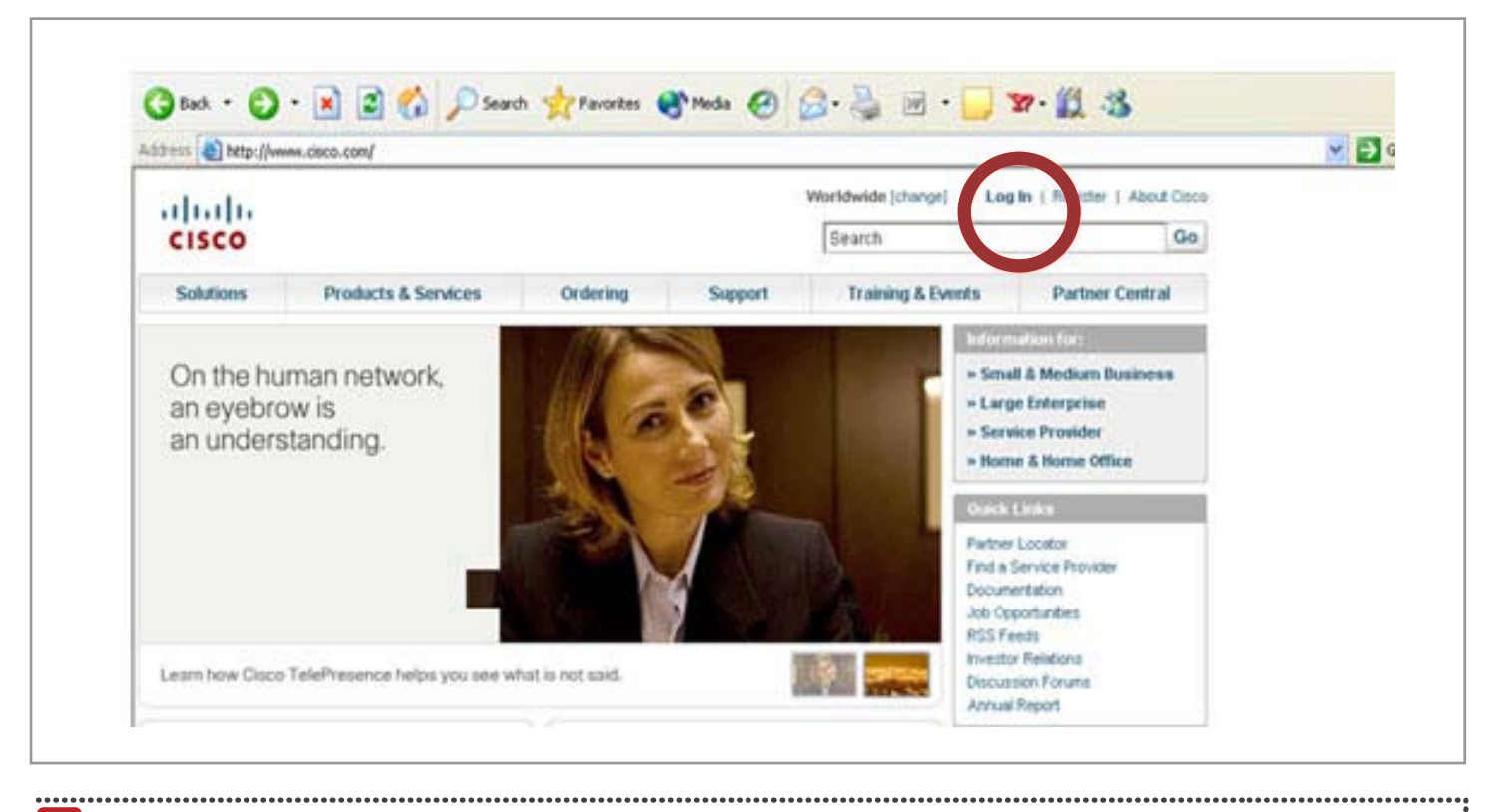

Ν

1 Visite www.cisco.com y haga clic en "Log In"

| Solutions                       | Products & Services            | Connect to w | ww.cisco.com                | 2 🛛        | Partner Central        |
|---------------------------------|--------------------------------|--------------|-----------------------------|------------|------------------------|
| Something .                     |                                |              |                             |            | In fair                |
| Welcome                         | to                             | 11 6         |                             |            | Medium Business        |
| the huma                        | n network                      | 000          |                             |            | nterprise              |
| When we're all connected, great |                                | User name:   | 2                           |            | Home Office            |
| create new ex                   | periences. People              | Password:    |                             |            | -                      |
| collaborate in r                | new ways                       |              | Remember my passw           | vord       | pator                  |
| > Explore what<br>the human ne  | ts possible on<br>etwork       |              |                             |            | vice Provider<br>Inter |
|                                 | ī                              | CD 000 4+    | ОК                          | Cancel     | bon<br>Jortunities     |
| earn how the h                  | uman network is changing lives | every day.   | NAME & AND TOT              | Investor F | telations              |
|                                 |                                |              | In the second second second | Discussio  | n Forums               |

2 Una pantalla como la que se muestra le pedirá colocar su Nombre de Usuario y Contraseña

.....

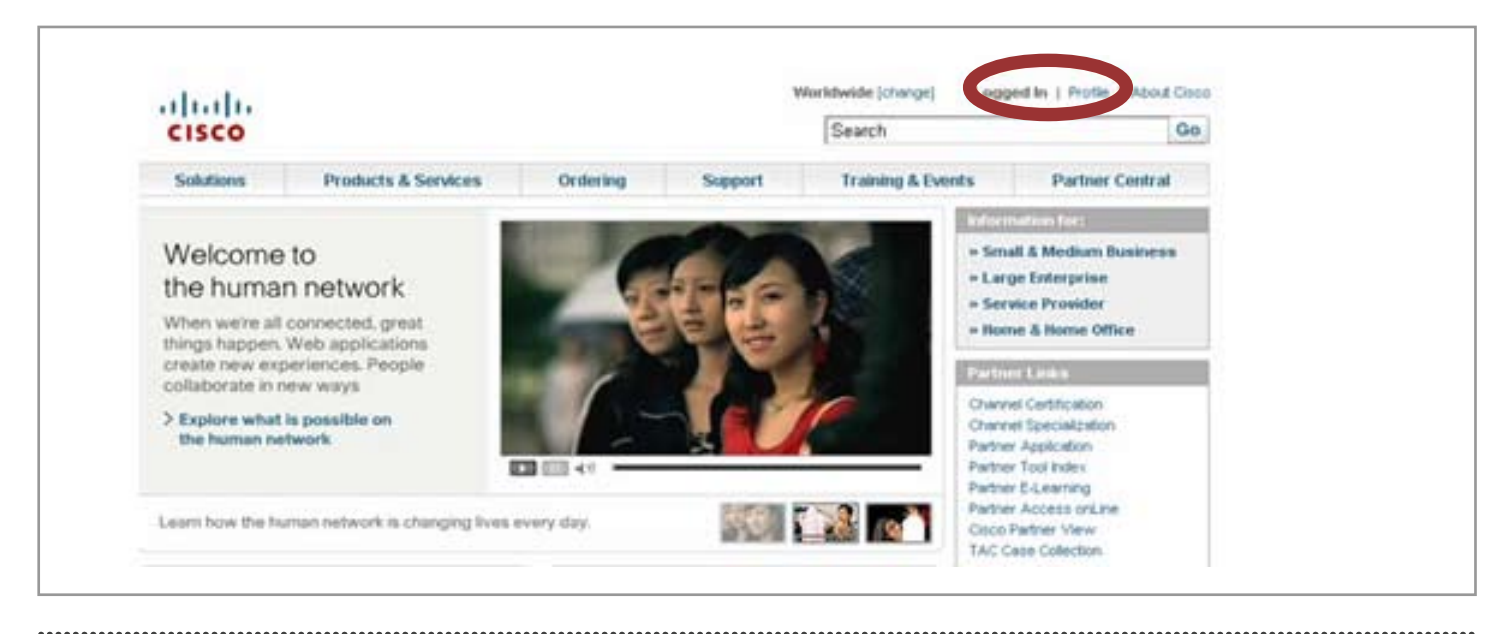

**3** Una vez que haya logrado acceder aparecerá la palabra "**Logged In"** que signfica ingreso exitoso. Haga clic en "**Profile"**, localizado al lado

| CISCO                                                                                                    |                                                |              |                                              |                                               |                                | Search          |  |
|----------------------------------------------------------------------------------------------------|------------------------------------------------|--------------|----------------------------------------------|-----------------------------------------------|--------------------------------|-----------------|--|
| Solutions Products &                                                                                           | Services                                       | Ordering     | Support                                      | Training & Ev                                 | eests                          | Partner Central |  |
| Log In                                                                                                    |                                                |              |                                              |                                               |                                |                 |  |
| Existing Over                                                                                                  |                                                |              | w liser                                      |                                               |                                |                 |  |
| User Name:                                                                                                    | -                                              | The          | ee are various level<br>dionstras with Casos | to of access depending<br>Review the uper ben | g on your<br>effs and find the |                 |  |
| Password:                                                                                                    |                                                | Real<br>Real | el tivat is most appro<br>istered Guest      | priete for you.                               |                                |                 |  |
|                                                                                                    | Legin                                          | Exc          | trer & Beseler                               |                                               |                                |                 |  |
| Forset, your peaks worst?                                                                                      |                                                |              |                                              |                                               | Register Nov                   | 0               |  |
| Simplified Log In                                                                                              |                                                |              |                                              |                                               |                                |                 |  |
| This new log-in page has been created<br>requests for a simplified, secure login                               | d in response to your<br>to Giaco.com          |              |                                              |                                               |                                |                 |  |
| Now, with a single login page that is so<br>connection, you can log-in simply, each<br>desision.               | ecured with an https<br>By and less frequently | ( per        |                                              |                                               |                                |                 |  |
| the second second second second second second second second second second second second second second second s |                                                |              |                                              |                                               |                                |                 |  |

Ν

4 Se le solicitará que nuevamente coloque su nombre de usuario y contraseña

| Solutions         | Product   | ts & Services                     | Ordering                                | Support            | Training & Events                                                                                                    | Partner Central              |                         |
|-------------------|-----------|-----------------------------------|-----------------------------------------|--------------------|----------------------------------------------------------------------------------------------------|------------------------------|-------------------------|
| HOME              |           | Welcome to Cisc                   | o Systems                               |                    |                                                                                                    |                              |                         |
| Cisco.com Profile | e Manager | Cisco.co                          | m Profile                               | Manager            |                                                                                                    |                              |                         |
| Overview          |           | 2000                              |                                         |                    |                                                                                                    | Contractor To                | Toolkit: Rall over tool |
|                   |           | 110AB                             | 100100                                  |                    | And a second second sec | VACIDALIZODIALI              | d 🖸 🕯 🐚                 |
|                   |           | Seleccione el                     | ldioma                                  | Spanish            | ~                                                                                                    |                              | Help                    |
|                   |           |                                   |                                         |                    |                                                                                                    |                              |                         |
|                   |           |                                   |                                         |                    |                                                                                                    |                              |                         |
|                   |           | Su perfil                         |                                         |                    |                                                                                                    |                              |                         |
|                   |           | Le dames la l                     | hienvenida YOU                          | IR NAME 1          |                                                                                                    |                              |                         |
|                   |           | Le senios le l                    | Dictiveniud                             |                    |                                                                                                    |                              |                         |
|                   |           | Éste es su per<br>actualizar su r | fil más actualiza<br>arfil en cualquier | do, con la informa | ación que nos ha dado sobr                                                                                                    | e usted. Para<br>n los áreos |                         |
|                   |           | adecuadas.                        | enn en coarquier                        | inchiente, seise   | Citine Cotal Catos Galos C                                                                                                    | 11 100 01000                 |                         |
|                   |           | Por favor ingre                   | se los datos sola                       | mente en indés.    |                                                                                                    |                              |                         |
|                   |           | _                                 |                                         |                    |                                                                                                    |                              |                         |
|                   |           | Volver a                          | la página anterio                       | or                 |                                                                                                    |                              |                         |
|                   |           |                                   |                                         |                    |                                                                                                    |                              |                         |
|                   |           |                                   |                                         |                    |                                                                                                    |                              |                         |
|                   |           | Información (                     | te contrato E                           | ditar estos datos  |                                                                                                    |                              |                         |
|                   |           |                                   |                                         |                    |                                                                                                    |                              |                         |

Ν

5 En la pantalla denominada "Cisco.com Profile Manager" usted puede elegir cambiar el idioma.
Elija "Spanish" para Español. Desplácese hacia abajo para ver su información. Si necesita cambiarla haga clic en "Editar estos Datos". Una forma aparecerá para registrar los cambios.
Haga clic en el botón "Enviar" cuando haya terminado con los ajustes

.....

|                          | Teléfono alternativo:                                                                                                   |
|--------------------------|----------------------------------------------------------------------------------------------------|
|                          | Fax:                                                                                                    |
|                          | Teléfono móvil:                                                                                                    |
|                          | Dirección Personal:                                                                                                    |
|                          | Información de su compañia/organización Editar estos datos                                                              |
|                          | Descripción del cargo:                                                                                                  |
|                          | Cargo:                                                                                                    |
|                          | Nivel de responsabilidad:                                                                                               |
|                          |                                                                                                    |
|                          | Acceso adicional Editar estos datos                                                                                     |
|                          | Senicios de suscripción: Boletin de Personal Updates                                                                    |
|                          |                                                                                                    |
|                          | Intereses y preferenceas conaresios datos                                                                               |
|                          | Idioma preferido:                                                                                                    |
|                          | Lengua nativa:                                                                                                    |
|                          | Nº de resultados de búsqueda:                                                                                           |
|                          | Resaltar resultados:                                                                                                    |
|                          | Mostrar resumen con resultados:                                                                                         |
|                          | Cambiar contraseña Editar estos datos                                                                                   |
|                          | Cambiar contraseña Editar estos datos                                                                                   |
| ontacts & Feedback   Hel | o [Site Map                                                                                                    |
| 9 1992-2007 Cisco Syster | ns, Inc. All rights reserved. Terms & Conditions [Privacy Statement   Cookie Policy   Trademarks of Cisco Systems, Inc. |
|                          |                                                                                                    |

N

6 Si necesita asociar contratos de servicios de Cisco a su perfil, desplácese hacia abajo hasta la sección llamada "Acceso Adicional". Haga clic en "Editar estos datos". Complete la Información solicitada y haga clic en el Botón "Enviar" •

Si tiene problemas, envíe un correo electrónico a cco-locksmith@cisco.com

••••••